## 아이폰 APN 설정

## 🕨 데이터를 사용하기 위해 반드시 APN 을 설정해주세요.

이컴 심카드

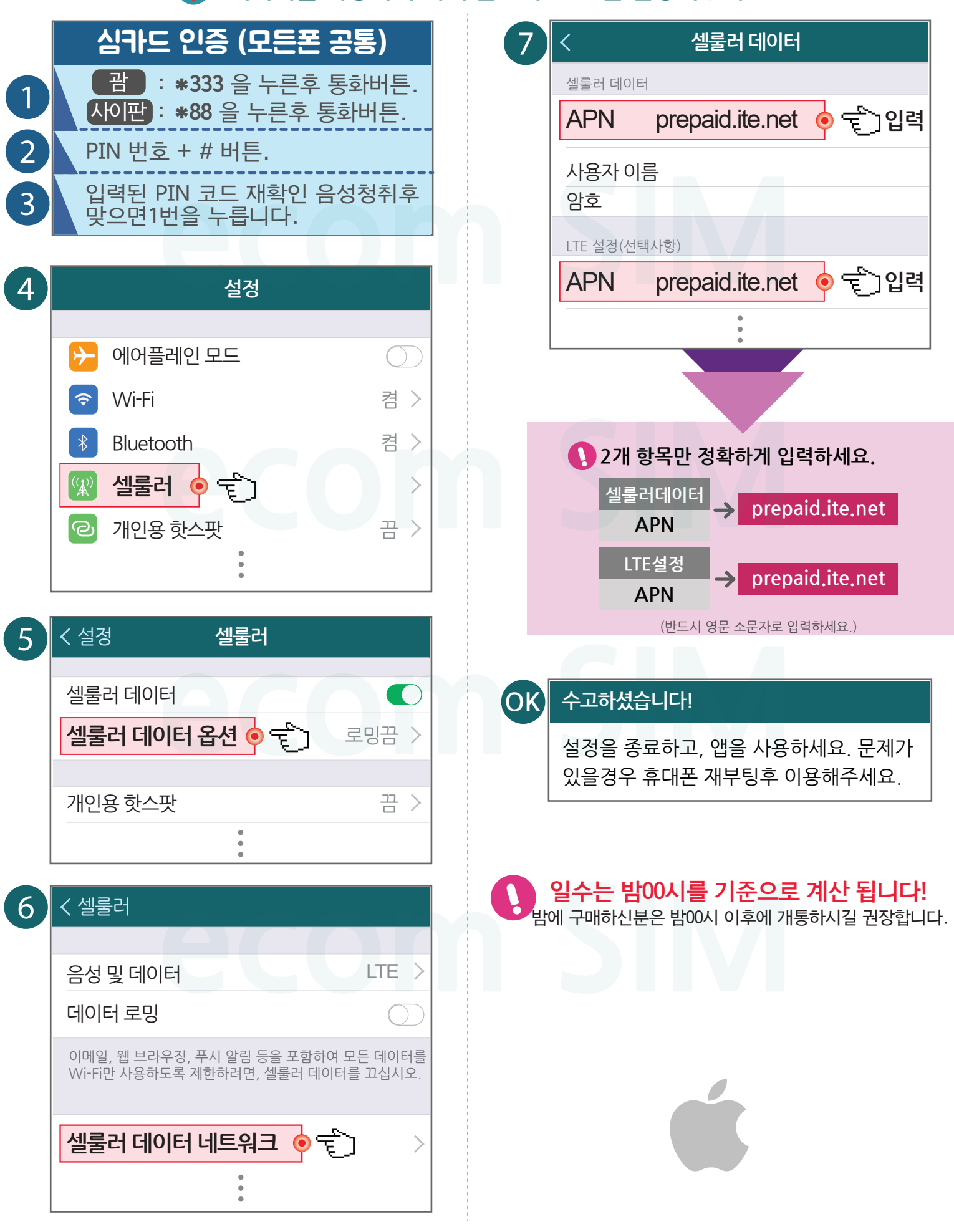